# WE-TDI16RM

使用手册

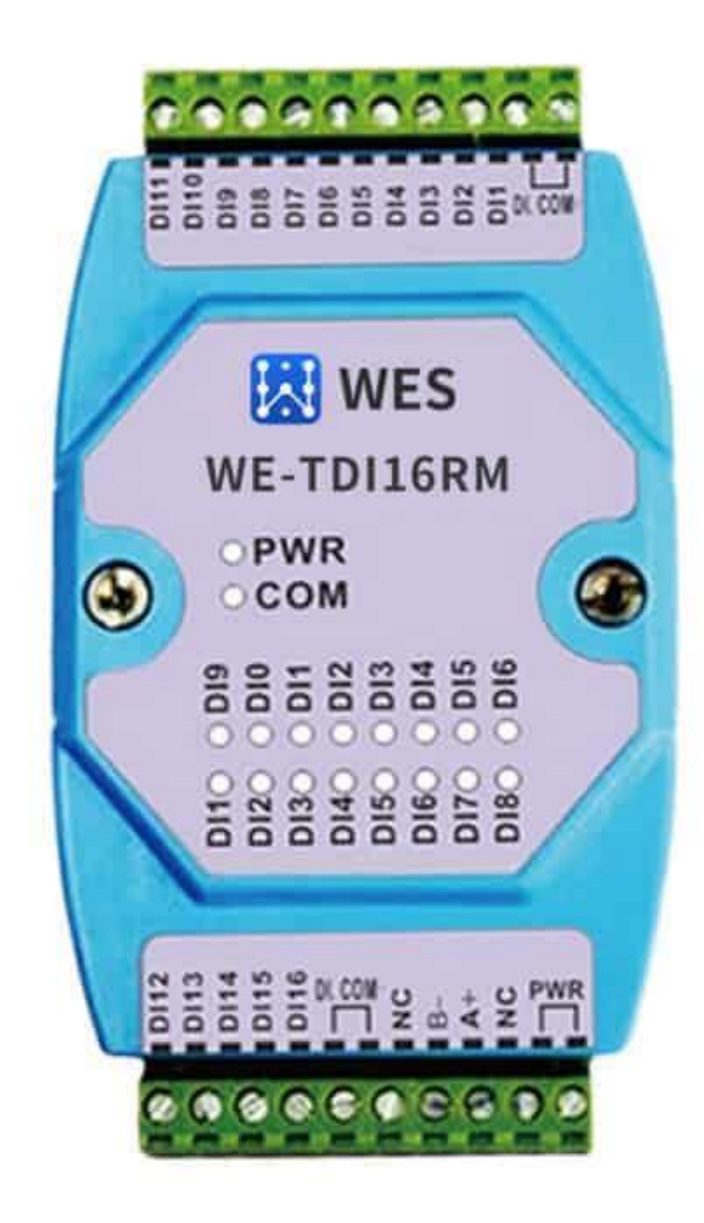

# 目录

| 1产品简介                     | 3  |
|---------------------------|----|
| 1.1 产品概述                  | 3  |
| 1.2 关键特性                  | 3  |
| 1.3 性能参数                  | 4  |
| 2应用拓扑                     | 4  |
| 2.1 网络拓扑图                 | 4  |
| 2.2 接线端子                  | 5  |
| 2.3Led 指示灯说明              | 5  |
| 2.4 传感器接线方法               | 6  |
| 2.4.1 干接点接线示意             | 6  |
| 2.4.2 湿节点接线示意             | 7  |
| 2.5 尺寸及安装方式               | 7  |
| 3 软件工具配置                  | 9  |
| 3.1 软件简介                  | 9  |
| 3.2 扫描设备                  | 10 |
| 3.3 读取寄存器地址               | 11 |
| 3.4 修改串口参数                | 11 |
| 3.5 修改设备用户自定义名称           | 12 |
| 4 串口工具参数配置                | 13 |
| 4.1 串口参数配置                | 13 |
| 4.1.1 Modbus Poll 连接到串口   | 14 |
| 4.1.2Modbus Poll 串口参数     | 15 |
| 4.2 数据寄存器地址               | 16 |
| 5 Modbus 通讯协议             | 17 |
| 5.1 功能码                   | 17 |
| 5.1.1 举例功能码 3,读从设备寄存器数据   |    |
| 5.1.2 举例功能码 16,设置从设备寄存器数据 | 19 |
| 5.1.3 其它功能码               | 19 |
| 5.2 错误代码表                 | 19 |

#### 本文档的目的

本文档主要介绍 WE-TDI16RM, RS485 接口 16 路 DI 工业 IO 的产品特性, 性能参数, 产品尺寸, 接线安装方式和配置方法, 目的使现场工程师参照本文档, 可以快速熟悉使用该产品。

## 1产品简介

#### 1.1 产品概述

WE RS-485 工业 IO 系列支持最常用的 I/O 数据采集协议,可匹配各种类型的传感器,广泛应用 在消防,电力,供水,石化,智慧农业等场景。FBT 串口 RS-485 使用标准的 Modbus RTU/ASCII 协议,可轻松的与 SCADA 系统对接,上传现场传感器数据。

#### 1.2 关键特性

WE-TDI16RM 采用标准的 Modbus RTU 从机通讯协议, 可以通过 RS485 总线进行远程数据采集, RS485 总线可支持多达 250 个设备

WE-TDI16RM 为 16 路数字量输入(DI) RS485 数据采集模块。16 路 DI 支持干接点或者数字信 号输入,湿节点支持最高电压 DC60V,每路输入通道具有一个 200HZ 计数器。

特性:

- ▶ 16路干节点或湿节点输入
- ➢ 每个输入通道具有一个计数器
- ➢ 采用 MODBUS RTU 从机协议
- ▶ 电源无极性输入
- ▶ 丰富的指示灯, 方便故障查询
- ▶ 支持上电修改 MODBUS 从机地址和串口属性功能
- ▶ 软件可判别设备是否掉电或复位
- ▶ 安装方便

#### 1.3 性能参数

|                                       | DI                                                        | 16 路干节点或湿节点输入                    |  |  |  |
|---------------------------------------|-----------------------------------------------------------|----------------------------------|--|--|--|
|                                       | DI 保护                                                     | 1500V 电压隔离                       |  |  |  |
| 粉合星体)                                 |                                                           | 200HZ:占空比 40%~60%                |  |  |  |
| ————————————————————————————————————— | 母昭 01 有一一门 奴器                                             | 100HZ:占空比 30%~70%                |  |  |  |
|                                       |                                                           | 低电平小于 1V, 高电平大于 3.5V             |  |  |  |
|                                       | 》<br>「一」<br>「一」<br>「一」<br>「一」<br>「一」<br>「一」<br>「一」<br>「一」 | 过压 60V,吸收电流小于 8mA                |  |  |  |
|                                       | 接口类型                                                      | RS485                            |  |  |  |
|                                       | 波特率                                                       | 1.2Kbps ~ 115.2 Kbps             |  |  |  |
|                                       | 数据位                                                       | 8                                |  |  |  |
| 总线接口                                  | 校验                                                        | 支持无校验、奇、偶校验                      |  |  |  |
|                                       | 停止位                                                       | 无校验时支持1、1.5、2位                   |  |  |  |
|                                       |                                                           | 有校验时支持1位                         |  |  |  |
|                                       | 通信协议                                                      | MODBUS RTU 从机                    |  |  |  |
|                                       | 总线保护                                                      | 隔离电压 1500V ; ESD 15KV; 浪涌保护:600W |  |  |  |
|                                       | 输入电压                                                      | DC9V~DC24V 无极性输入;                |  |  |  |
| 由酒                                    | 由酒防拍                                                      | 过压保护: 60V; 过流保护: 800mA;          |  |  |  |
|                                       |                                                           | 浪涌保护: 600W                       |  |  |  |
|                                       | 消耗电流                                                      | 80mA@24V MAX                     |  |  |  |
| 工作工法                                  | 工作温度、湿度                                                   | -25~75℃,5~95%RH,无凝露              |  |  |  |
| 工下小坑                                  | 存储温度、湿度                                                   | -40~125℃,5~95%RH,无凝露             |  |  |  |
|                                       | 从机地址范围                                                    | 1~254                            |  |  |  |
|                                       | 尺寸                                                        | 72.1*121.5*33.6mm                |  |  |  |
| 其它                                    | 安装方式                                                      | 标准 DIN 导轨安装                      |  |  |  |
|                                       | 外壳                                                        | ABS 工程塑料                         |  |  |  |
|                                       |                                                           | 3年                               |  |  |  |

# 2 应用拓扑

#### 2.1 网络拓扑图

RS485 总线接入本设备, 应当符合 RS485 总线接线规范, 采用手拉手的网络拓扑方式与系统中 的其它设备连接, 并在总线的末端加入 120 欧姆左右的匹配电阻(如下面的理想连接图所示)。但在 实际工程中, 是按照下图中的实际连接图进行接线的, 图中的 D 为 RS485 总线到设备的分支线的长 度, D 的长度强烈建议小于 0.5 米。

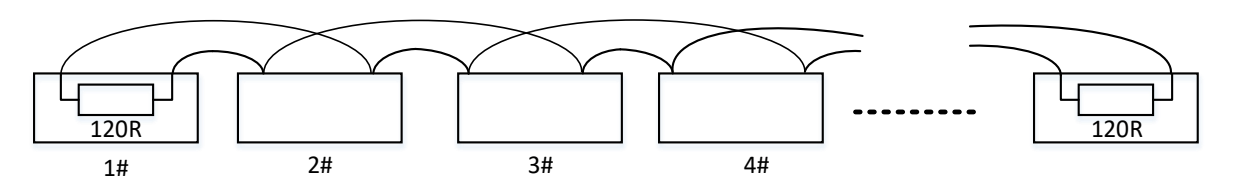

理想连接图

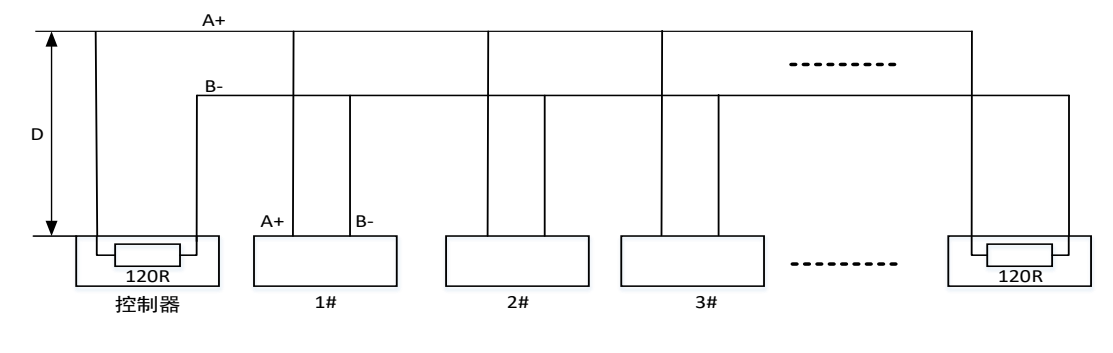

实际连接图

## 2.2 接线端子

| DI.COM+    | 干节点输入公共端        |
|------------|-----------------|
| DI1 ~ DI16 | 数字量信号输入端        |
| DI.COM-    | 湿节点输入公共端        |
| PWR (两线)   | 分别接电源正极和负极,不分极性 |
| A+         | RS485 信号 A      |
| В-         | RS485 信号 B      |
| NC         | 不连接             |

# WES WE-TDIIGRM WWR WWR WWR WWR WWR WWR WWR WWR WWR WWR WWR WWR WWR WWR WWR WWR WWR WWR WWR WWR WWR WWR WWR WWR WWR WWR WWR WWR WWR WWR WWR WWR WWR WWR WWR WWR WWR WWR WWR WWR WWR WWR WWR WWR WWR WWR WWR WWR WWR </t

## 2.3Led 指示灯说明

| PWR | 电源指示灯, 电源正常时该指示灯常亮          |
|-----|-----------------------------|
|     | 通信指示灯,串口收发数据时该指示灯亮;但当 RS485 |
| COM | 总线故障或串口属性设置错误时,该指示灯闪亮,闪亮周   |
|     | 期约2秒                        |
|     | 开关量输入状态指示灯:灯亮时,对应的信号为 1;灯   |
|     | 灭时,对应的信号为0                  |

#### 2.4 传感器接线方法

WE-TDI16RM 支持干湿节点接线,模块接线所示,每个 DI 通道独立出线,共用 DI.COM 接线端子。

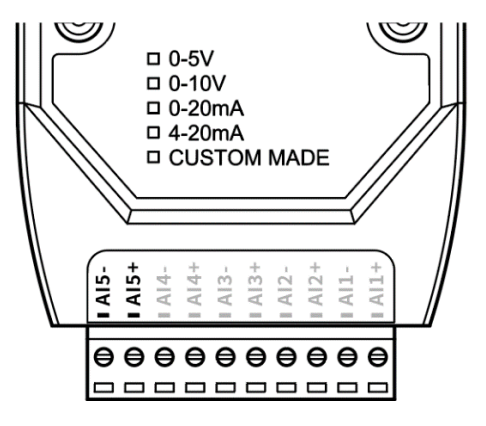

2.4.1 干接点接线示意

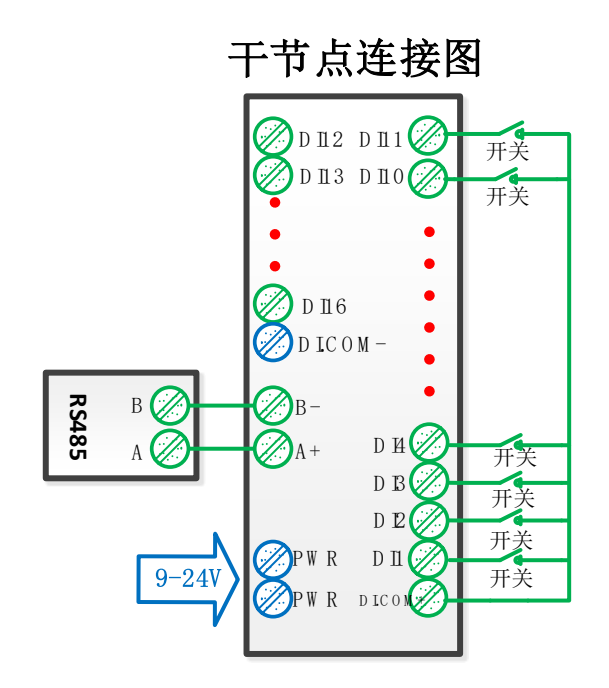

#### 2.4.2 湿节点接线示意

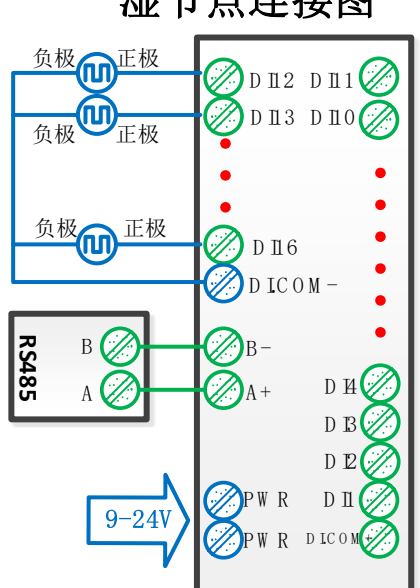

2.5 尺寸及安装方式

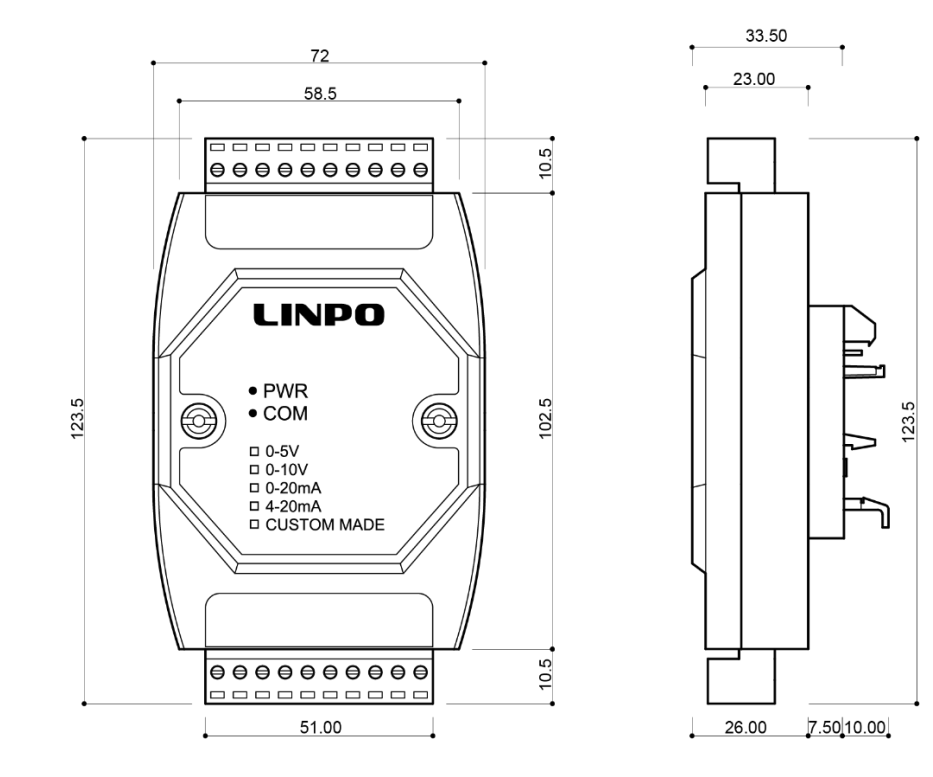

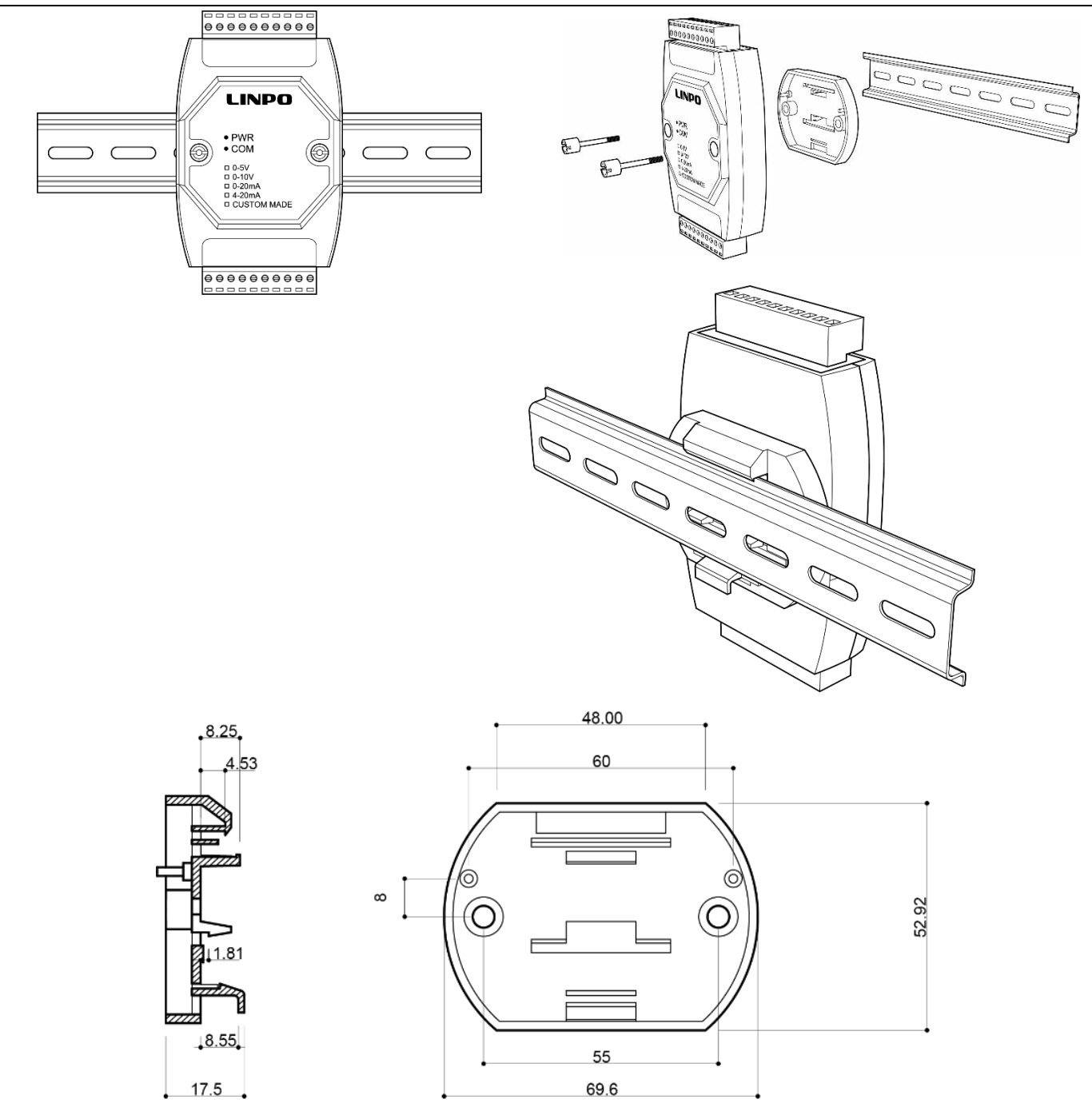

# 3 软件工具配置

以下步骤为使用工业 IO 配置工具的配置方法

3.1 软件简介

本软件是专门针对 FBT 工业 IO 开发的工具软件,适用于以太网 IO 和串口 RS485IO。

软件工具具备自动搜索功能,可搜索局域网内的工业 IO 设备,或者是 RS485 总线上挂载的设备。 软件可以读取工业 IO 寄存器数据,便于现场工程师进行数据调试,同时也方便工程师对工业 IO 参数 进行修改。

如下图, 电脑和 FBT 工业以太网 IO 之间, 用网线直连配置。

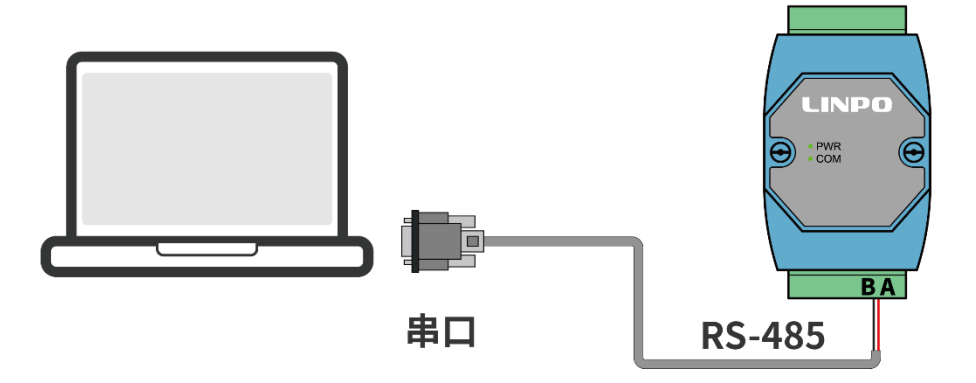

#### 3.2 扫描设备

打开软件后,在端口选择"COMx",点击"打开"。

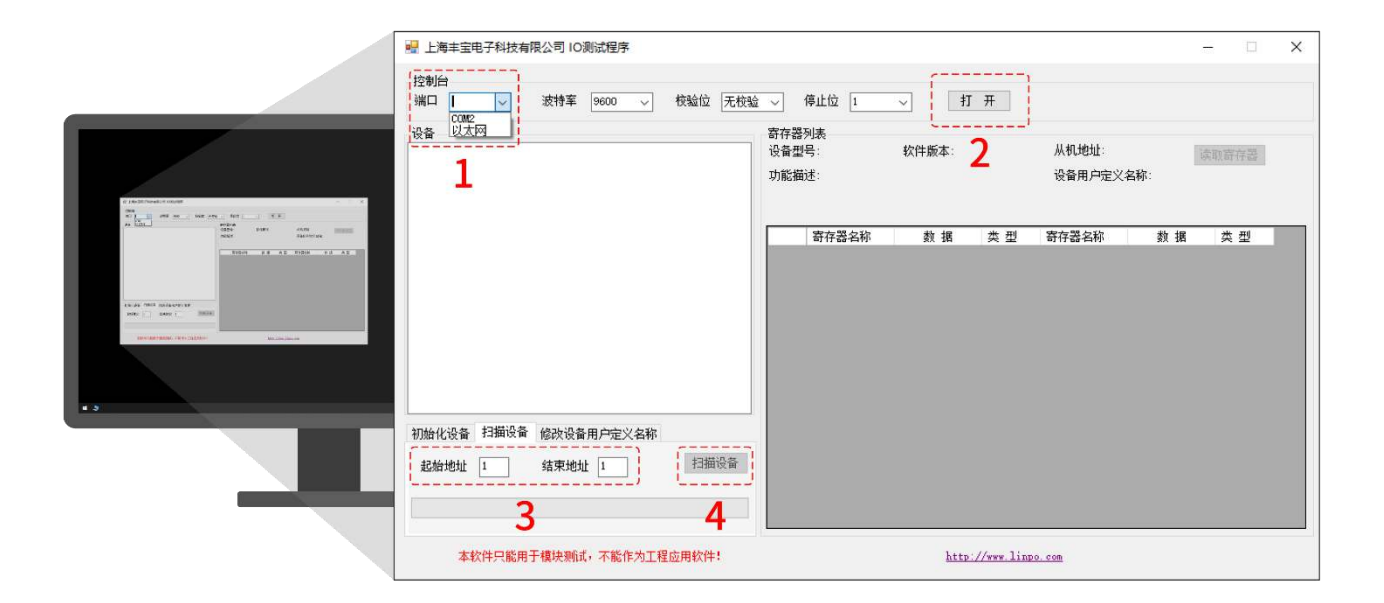

点击"扫描设备"按钮,软件会将 RS-485 总线所有的 IO 设备列出来。

|            | 🔡 上海丰宝电子科技有限公司 IO测试程序                       |                               | - 🗆 X                    |
|------------|---------------------------------------------|-------------------------------|--------------------------|
|            | 控制台<br>端口 COM6 ↓ 波特率 9600 ↓ 校验位 无材          | ◇ 停止位 1 ◇ 关闭                  |                          |
| Television | - 设备<br>④ 设备1:FBTDI16RM                     | 寄存器列表<br>设备型号: 软件版本:<br>功能描述: | 从机地址: 读取寄存器<br>设备用户定义名称: |
|            |                                             | 寄存器名称 数 据 类型 ※ 2 注意完成共找到1个节点! | 寄存器名称 数据 类型              |
|            | 初始化设备 扫描设备 修改设备用户定义名称<br>起始地址 I 结束地址 I 扫描设备 |                               |                          |
|            | 本软件只能用于模块则试,不能作为工程应用软件!                     | http://www.linp               | <u>o. com</u>            |

选择你需要连接的设备。

#### 3.3 读取寄存器地址

如下图所示,点击"读取寄存器"按钮,软件会自动轮询工业 IO 寄存器地址,

|                                                                                                    | 控制台<br>端口 COM6 ↓ 波持率 9600 ↓ 校验位     | 日校验 ~            | 停止位 1                            | ×                | 闭          |                 |     |      |
|----------------------------------------------------------------------------------------------------|-------------------------------------|------------------|----------------------------------|------------------|------------|-----------------|-----|------|
| A de agricolo delago                                                                                                    | 设备<br>                              | 寄存;<br>设备;<br>功能 | 器列表<br>型号:FBTDI16RM<br>描述:16路数字量 | 软件版本:2.1<br>输入模块 |            | 从机地址:1<br>设备名称: | 1   | 停止读职 |
| NO.         Mark         No.         No.           10         1000         1000         1000           10         1000         1000         1000           1000         1000         1000         1000           1000         1000         1000         1000                                                                                                    | — 设备名称:<br>— 设备ID:0x5               |                  | 寄存器名称                            | 教掘               | 类型         | 寄存器名称           | 教据  | 类型   |
|                                                                                                    |                                     | •                | 1输入状态                            | 0                | 布尔型        | 1输入计数器          | 211 | 10进制 |
| 4000 0 00 000 0 000 0 000<br>4000 0 0 000 40000 0 000                                                                                                    |                                     |                  | 2输入状态                            | 0                | 布尔型        | 2输入计数器          | 0   | 10进制 |
| 0.00         0.00         0.00         0.00           0.00         0.00         0.00         0.00           0.00         0.00         0.00         0.00           0.00         0.00         0.00         0.00                                                                                                    |                                     |                  | 3输入状态                            | 0                | 布尔型        | 3输入计数器          | 0   | 10进制 |
| Vick ( )         Memory -         Memory -                                                                                                    |                                     |                  | 4输入状态                            | 0                | 布尔型        | 4输入计数器          | 0   | 10进制 |
| Beeling and the second second se |                                     |                  | 5输入状态                            | 0                | 布尔型        | 5输入计数器          | 0   | 10进制 |
|                                                                                                    |                                     |                  | 6输入状态                            | 0                | 布尔型        | 6输入计数器          | 0   | 10进制 |
|                                                                                                    |                                     |                  | 7输入状态                            | 0                | 布尔型        | 7输入计数器          | 0   | 10进制 |
|                                                                                                    |                                     |                  | 8输入状态                            | 0                | 布尔型        | 8输入计数器          | 0   | 10进制 |
|                                                                                                    | 初始化设备 扫描设备 修改设备用户定义名称               |                  | 9输入状态                            | 0                | 布尔型        | 9输入计数器          | 0   | 10进制 |
|                                                                                                    | お後袖地 1 (注声地) 1 扫描设                  | 2                | 10输入状态                           | 0                | 布尔型        | 10输入计数器         | 0   | 10进制 |
|                                                                                                    | REAR AGAIL A SHITK AGAIL A JACAN CO | a tom            | 11输入状态                           | 0                | 布尔型        | 11输入计数器         | 0   | 10进制 |
|                                                                                                    |                                     |                  | 12输入状态                           | 0                | 布尔型        | 12输入计数器         | 0   | 10进制 |
|                                                                                                    | 1                                   |                  | 13输入状态                           | 0                | <b>布尔刑</b> | 13输入计数器         | 0   | 10进制 |

#### 3.4 修改串口参数

由于 WE-TDI16RM 在开机的前 250mS, 串口波特率固定为 9600bps,8 位数据位, 无校验, 1 位停止位。在不知道串口属性的情况下, 可以通过如下方式进行串口属性设置, 采用这种方法也可以 进行 MODBUS 从机地址修改。

- ▶ 设置串口参数为 9600bps,8 位数据位, 无校验, 1 位停止位;
- 在初始化设备处填写需要修改的串口参数;
- ▶ 点击"设置",按钮红色闪烁;
- 将模块断电重启;

|                  | 🔐 上海丰宝电子科技有限公司 IO测试程序                                        |                                  | - 🗆 X                |
|------------------|--------------------------------------------------------------|----------------------------------|----------------------|
|                  | <b>控制台</b><br>端口 COM6 ↓ 波特率 9600 ↓ 校验位 无核验 ↓                 | 傳止位 1 🔍 美 田                      |                      |
| a representation | · 设备                                                         | 存器列表<br>备型号: 软件版本: 从机<br>能描述: 设备 | 地址: 读职辞存器<br>用户定义名称: |
|                  | 初始代设备 扫描设备 修改设备用户定义名称<br>地址 1 波特率 115200 ~<br>低位 元 ~ 保止位 1 ~ | <u> 商存器名称 _ 数 据 _ 类 型 商存器</u>    | 名称 數据 类型             |
|                  | 本软件只能用于模块测试,不能作为工程应用软件!                                      | http://www.linpo.com             |                      |

重启设置成功后,弹出"初始化成功!"

| 🔐 上海丰宝电子科技有限公司 10测试程序                                            |                                                                                                    | - 0 ×     |
|------------------------------------------------------------------|----------------------------------------------------------------------------------------------------|-----------|
| <b>控制台</b><br>端口 Come ↓ 波特率 9600 ↓ 枝验位 无核制                       | 金 ◇ <b>傳止位</b> 1 → 美 润                                                                                                    |           |
| ·设备                                                              | 寄存器列表<br>设备型号: 软件版本: 从机地址:<br>功能描述: 设备用户定义名称:                                                                                                    | 读取寄存器     |
| 初始化设备 扫描设备 给改设备用户定义名称<br>地址 I 波特案 I16200 〜<br>検验位 天 〜 停止位 I 〜 停止 | 寄存器名称         数 据         类 型         寄存器名称         第                #                #         #         #         #         #         #         #         #         #         #         #         #         #         #         #         #         #         #         #         #         #         #         #         #         #         #         #         #         #         #         #         #         #         #         #         #         #         #         #         #         #         #         #         #         #         #         #         #         #         #         #         #         #         #         #         #         #         #         #         #         #         #         #         #         #         #         #         #         #         #         #         #         #         #         #         #         #         #         #         #         #         #         #         #         #         #         #         #         # | 故 摛   类 型 |
| 本软件只能用于模块测试,不能作为工程应用软件!                                          | http://www.linpo.com                                                                                                    |           |

## 3.5 修改设备用户自定义名称

搜索到设备后,点击"读取",工具软件从机地址1读取寄存器的参数,

若需要修改该设备名称、填写自定义名称、点击写入。

| 愛 上海主宝电子科技有限公司 IO影试程序     技動     協調     「「「「」」     「「」」     「「」」     「「」」     「」     「」     「」     「」     「」     「」     「」     「」     「」     「」     「」     「」     「」     「」     「」     「」     「」     「」     「」     「」     「」     「」     「」     「」     「」     「」     「」     「」     「」     「」     「」     「」     「」     「」     「」     「」     「」     「」     「」     「」     「」     「」     「」     「」     「」     「」     「」     「」     「」     「」     「」     「」     「」     「」     「」     「」     「」     「」     「」     「」     「」     「」     「」     「」     「」     「」     「」     「」     「」     「」     「」     「」     「」     「」     「」     「」     「」     「」     「」     「」     「」     「」     「」     「」     「」     「」     「」     「」     「」     「」     「」     「」     「」     「」     「」     「」     「」     「」     「」     「」     「」     「」     「」     「」     「」     「」     「」     「」     「」     「」     「」     「」     「」     「」     「」     「」     「」     「」     「」     「」     「」     「」     「」     「」     「」     「」     「」     「」     「」     「」     「」     「」     「」     「」     「」     「」     「」     「」     「」     「」     「」     「」     「」     「」     「」     「」     「」     「」     「」     「」     「」     「」     「」     「」     「」     「」     「」     「」     「」     「」     「」     「」     「」     「」     「」     「」     「」     「」     「」     「」     「」     「」     「」     「」     「」     「」     「」     「」     「」     「」     「」     「」     「」     「」     「」     「」     「」     「」     「」     「」     「」     「」     「」     「」     「」     「」     「」     「」     「」     「」     「」     「」     「」     「」     「」     「」     「」     「」     「」     「」     「」     「     「」     「」     「」     「」     「」     「」     「」     「」     「」     「」     「」     「」     「」     「」     「」     「」     「」     「」     「」     「」     「」     「」     「」     「」     「」     「」     「」     「」     「」     「」     「」     「」     「」     「」     「     「」     「」     「」     「」     「     「」     「     「     「」     「     「     「     「     「      「     「     「     「     「     「                                                                                                    | 総 (保住) (二) 美麗                                              | - 🗆 X                  |
|----------------------------------------------------------------------------------------------------|------------------------------------------------------------|------------------------|
| <ul> <li>         · (○)         · (○)         · (○)         · (○)         · (○)         · (○)         · (○)         · (○)         · (○)         · (○)         · (○)         · (○)         · (○)         · (○)         · (○)         · (○)         · (○)         · (○)         · (○)         · (○)         · (○)         · (○)         · (○)         · (○)         · (○)         · (○)         · (○)         · (○)         · (○)         · (○)         · (○)         · (○)         · (○)         · (○)         · (○)         · (○)         · (○)         · (○)         · (○)         · (○)         · (○)         · (○)         · (○)         · (○)         · (○)         · (○)         · (○)         · (○)         · (○)         · (○)         · (○)         · (○)         · (○)         · (○)         · (○)         · (○)         · (○)         · (○)         · (○)         · (○)         · (○)         · (○)         · (○)         · (○)         · (○)         · (○)         · (○)         · (○)         · (○)         · (○)         · (○)         · (○)         · (○)         · (○)         · (○)         · (○)         · (○)         · (○)         · (○)         · (○)         · (○)         · (○)         · (○)         · (○)         · (○)         · (○)         · (○)         · (○)         · (○)         · (○)         · (○)         · (○)         · (○)         · (○)         · (○)         · (○)         · (○)         · (○)         · (○)         · (○)         · (○)         · (○)         · (○)         · (○)         · (○)         · (○)         · (○)         · (○)         · (○)         · (○)         · (○)         · (○)         · (○)         · (○)         · (○)         · (○)         · (○)         · (○)         · (○)         · (○)         · (○)         · (○)         · (○)         · (○)         · (○)         · (○)         · (○)         · (○)         · (○)         · (○)         · (○)         · (○)         · (○)         · (○)         · (○)         · (○)         · (○)         · (○)         · (○)         · (○)         · (□)         · (□)         · (□)         · (□)         · (□)</li></ul> |                                                            | 机地址: 读取寄存器<br>备用户定义名称: |
| - 设置名称:<br>- 设备10:0x5                                                                                                    | 寄存器名称 数 据 类型 寄存<br>(本) (本) (本) (本) (本) (本) (本) (本) (本) (本) | (器名称 数 据 类 型           |
| <br>初始化设备 扫描设备 修改设备用户定义名称 从机地址 1 定义名称 FBTDI16BM 写入                                                                                                    | · · · · · · · · · · · · · · · · · · ·                      |                        |
| <br>本软件只能用于模块测试,不能作为工程应用软件!                                                                                                    | http://www.linpo.com                                       |                        |

# 4串口工具参数配置

以下步骤为使用 Modbus Poll 软件具体配置该方法请谨慎使用, 若对 Modbus 通讯不熟悉, 请使用软件工具配置, 并参考第三章软件工具配置

#### 4.1 串口参数配置

当串口配置参数已经确定, WE-TDI16RM 上电之后, 可以通过功能码 6 和 16 修改串口属性, 使用这种方式修改的串口属性, 在 WE-TDI16RM 重新上电后才能生效。

由于 WE-TDI16RM 在开机的前 250mS, 串口波特率固定为 9600bps,8 位数据位, 无校验, 1 位停止位。在不知道串口属性的情况下, 可以通过如下方式进行串口属性设置, 采用这种方法也可以 进行 MODBUS 从机地址修改。串口参数寄存器地址为 0x13。

| 0x13      | 停⊥ | 上位 | 奇偶 | 校验 |    |    |   |   | ž | 皮特率 | <u>.</u> |   |   |   |   |   |
|-----------|----|----|----|----|----|----|---|---|---|-----|----------|---|---|---|---|---|
| BIT       | 15 | 14 | 13 | 12 | 11 | 10 | 9 | 8 | 7 | 6   | 5        | 4 | 3 | 2 | 1 | 0 |
| 1停止位      | 0  | 0  |    |    |    |    |   |   |   |     |          |   |   |   |   |   |
| 1.5 停止位   | 0  | 1  |    |    |    |    |   |   |   |     |          |   |   |   |   |   |
| 2 停止位     | 1  | 0  |    |    |    |    |   |   |   |     |          |   |   |   |   |   |
| 不支持       | 1  | 1  |    |    |    |    |   |   |   |     |          |   |   |   |   |   |
| 无校验       |    |    | 0  | 0  |    |    |   |   |   |     |          |   |   |   |   |   |
| 奇校验       |    |    | 0  | 1  |    |    |   |   |   |     |          |   |   |   |   |   |
| 偶校验       |    |    | 1  | 0  |    |    |   |   |   |     |          |   |   |   |   |   |
| 不支持       |    |    | 1  | 1  |    |    |   |   |   |     |          |   |   |   |   |   |
| 1200bps   |    |    |    |    | 0  | 0  | 0 | 0 | 0 | 0   | 0        | 0 | 0 | 0 | 0 | 0 |
| 2400bps   |    |    |    |    | 0  | 0  | 0 | 0 | 0 | 0   | 0        | 0 | 0 | 0 | 0 | 1 |
| 4800bps   |    |    |    |    | 0  | 0  | 0 | 0 | 0 | 0   | 0        | 0 | 0 | 0 | 1 | 0 |
| 9600bps   |    |    |    |    | 0  | 0  | 0 | 0 | 0 | 0   | 0        | 0 | 0 | 0 | 1 | 1 |
| 38400bps  |    |    |    |    | 0  | 0  | 0 | 0 | 0 | 0   | 0        | 0 | 0 | 1 | 0 | 0 |
| 57600bps  |    |    |    |    | 0  | 0  | 0 | 0 | 0 | 0   | 0        | 0 | 0 | 1 | 1 | 0 |
| 115200bos |    |    |    |    | 0  | 0  | 0 | 0 | 0 | 0   | 0        | 0 | 0 | 1 | 1 | 1 |

#### 如下表所示, 串口参数对应寄存器数据位定义

## 4.1.1 Modbus Poll 连接到串口

Modbus Poll 连接到 RS485 IO 设备 IP 地址。

|                                                                                                    | Connection Setup                             |                                            | К                       |
|----------------------------------------------------------------------------------------------------|----------------------------------------------|--------------------------------------------|-------------------------|
|                                                                                                    | Port 6 V                                     | ) RTU OASCII                               | Cancel                  |
| A Construction of the second second s | 9600 Baud ↓<br>8 Data bits ↓<br>1            | esponse Timeout<br>000 [ms]                |                         |
|                                                                                                    | None Parity V D<br>1 Stop Bit V              | elay Between Polls<br>0 [ms]               | Advanced                |
|                                                                                                    | Remote Server<br>IP Address<br>192.168.2.200 | Port         Con           502         300 | nect Timeout<br>00 [ms] |

#### 4.1.2Modbus Poll 串口参数

打开 Modbus Poll 软件,访问 RS-485 IO 寄存器起始地址、寄存器数量和数据类型。

从寄存器地址信息所示,若需要配置如下图:

|                                                                                                    | Read/Write Definition                                                                                            | $\times$              |
|----------------------------------------------------------------------------------------------------|----------------------------------------------------------------------------------------------------|-----------------------|
|                                                                                                    | Slave ID:     1       Function:     03 Read Holding Registers (4x) ∨       Address:     13       Quantity:     1 | OK<br>Cancel<br>Apply |
| instantopara<br>antino con con con constanto<br>antino con con con constanto<br>antino con con constanto<br>antino con constanto<br>antino con con constanto<br>antino con constanto<br>antino con constanto<br>antino con constanto<br>antino con constanto<br>antino con constanto<br>antino con constanto<br>antino con constanto<br>antino con constanto<br>antino con constanto<br>antino con con con constanto<br>antino con con con con con con con con con c | Scan Rate:     1000     ms       ✓ Read/Write Enabled     B                                                      | ead/Write Once        |
|                                                                                                    | View<br>Rows<br>10 20 50 100<br>Address i                                                                        | s Columns<br>n Cell   |
|                                                                                                    | Display: Binary V DEC Add                                                                                        | resses (Base 1)       |

参照串口参数配置表,勾选对应参数。

例如,若需要将串口波特率修改为115200,参照表格,需要都选最右边三位。

| 0x13      | 停⊥ | 上位 | 奇偶 | 校验 |    |    |   |   | 泌 | g特率 | <u>x</u> |   |   |   |   |   |
|-----------|----|----|----|----|----|----|---|---|---|-----|----------|---|---|---|---|---|
| BIT       | 15 | 14 | 13 | 12 | 11 | 10 | 9 | 8 | 7 | 6   | 5        | 4 | 3 | 2 | 1 | 0 |
| 115200bos |    |    |    |    | 0  | 0  | 0 | 0 | 0 | 0   | 0        | 0 | 0 | 1 | 1 | 1 |

|   | Write Single Register Binary X                                                                           |
|---|----------------------------------------------------------------------------------------------------|
| 1 | Slave ID: Send                                                                                           |
|   | Address: 13 Cancel                                                                                       |
|   | Value Value Result N/A Close dialog on "Response ok"                                                     |
|   | <ul> <li>se Function</li> <li>06: Write single register</li> <li>16: Write multiple registers</li> </ul> |

点击 send,发送成功后没有任何提示,重启后配置会生效,需要计算机软件调整对应串口参数,

才能正常通讯

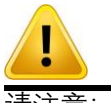

请注意:修改串口参数后,设备需要重启生效;

#### 4.2 数据寄存器地址

DI 的状态寄存器包括了 DI(1)到 DI(16)的状态, DI 的状态寄存器的第 0 位对应 DI(1)的状态, DI 的状态寄存器的第 1 位对应 DI(2)的状态, 同理 DI 的状态寄存器的第 15 位对应 DI(16)的状态。如 DI 的寄存器第 0 位为 1, 则 DI(1)为 1; 如 DI 的寄存器第 1 位为 1, 则 DI(2)为 1。

| 寄存器地  | 寄存器地址 | 偏移量  |            |    |          |
|-------|-------|------|------------|----|----------|
| 址 DEC | HEX   | word | 说明         | 状态 | 数据范围     |
| 256   | 0x100 | 1    | DI1 脉冲计数器  | 读写 | 0~0xffff |
| 257   | 0x101 | 1    | DI2 脉冲计数器  | 读写 | 0~0xffff |
| 258   | 0x102 | 1    | DI3 脉冲计数器  | 读写 | 0~0xffff |
| 259   | 0x103 | 1    | DI4 脉冲计数器  | 读写 | 0~0xffff |
| 260   | 0x104 | 1    | DI5 脉冲计数器  | 读写 | 0~0xffff |
| 261   | 0x105 | 1    | DI6 脉冲计数器  | 读写 | 0~0xffff |
| 262   | 0x106 | 1    | DI7 脉冲计数器  | 读写 | 0~0xffff |
| 263   | 0x107 | 1    | DI8 脉冲计数器  | 读写 | 0~0xffff |
| 264   | 0x108 | 1    | DI9 脉冲计数器  | 读写 | 0~0xffff |
| 265   | 0x109 | 1    | DI10 脉冲计数器 | 读写 | 0~0xffff |
| 266   | 0x10a | 1    | DI11 脉冲计数器 | 读写 | 0~0xffff |
| 267   | 0x10b | 1    | DI12 脉冲计数器 | 读写 | 0~0xffff |
| 268   | 0x10c | 1    | DI13 脉冲计数器 | 读写 | 0~0xffff |
| 269   | 0x10d | 1    | DI14 脉冲计数器 | 读写 | 0~0xffff |

| 270 | 0x10e | 1 | DI15 脉冲计数器 | 读写 | 0~0xffff |
|-----|-------|---|------------|----|----------|
| 271 | 0x10f | 1 | DI16 脉冲计数器 | 读写 | 0~0xffff |
| 272 | 0x110 | 1 | 用户寄存器      | 读写 | 0~0xffff |
| 273 | 0x111 | 1 | 计数器属性寄存器   | 读写 | 0~0xffff |
| 768 | 0x300 | 1 | DI(1) 的状态  | 读写 | 0或1      |
| 769 | 0x301 | 1 | DI(2) 的状态  | 读写 | 0或1      |
| 770 | 0x302 | 1 | DI(3) 的状态  | 读写 | 0或1      |
| 771 | 0x303 | 1 | DI(4) 的状态  | 读写 | 0或1      |
| 772 | 0x304 | 1 | DI(5) 的状态  | 读写 | 0或1      |
| 773 | 0x305 | 1 | DI(6) 的状态  | 读写 | 0或1      |
| 774 | 0x306 | 1 | DI(7) 的状态  | 读写 | 0或1      |
| 775 | 0x307 | 1 | DI(8) 的状态  | 读写 | 0或1      |
| 776 | 0x308 | 1 | DI(9) 的状态  | 只读 | 0或1      |
| 777 | 0x309 | 1 | DI(10) 的状态 | 只读 | 0或1      |
| 778 | 0x30a | 1 | DI(11) 的状态 | 只读 | 0或1      |
| 779 | 0x30b | 1 | DI(12) 的状态 | 只读 | 0或1      |
| 780 | 0x30c | 1 | DI(13) 的状态 | 只读 | 0或1      |
| 781 | 0x30d | 1 | DI(14) 的状态 | 只读 | 0或1      |
| 782 | 0x30e | 1 | DI(15) 的状态 | 只读 | 0或1      |
| 783 | 0x30f | 1 | DI(16) 的状态 | 只读 | 0或1      |
| 784 | 0x310 | 1 | DI 的状态     | 只读 | 0~0xffff |

# 5 Modbus 通讯协议

5.1 功能码

设备支持丰富功能码,相应的功能码操作相应的寄存器,如下表:

| 功能码 | 意义              | 可操作的寄存器地址   |
|-----|-----------------|-------------|
| 2   | 读取数字量输入状态       | 0x300~0x30f |
|     |                 | 0x0~0xd     |
| 3   | 读各寄存器数据         | 0x100~0x111 |
|     |                 | 0x300~0x310 |
| 4   | 同功能码 3          | 同功能码 3      |
| 6   |                 | 0xc~0xd     |
| 0   | <b>以旦半</b> 1可行品 | 0x100~0x111 |
| 16  |                 | 0x2~0xd     |
|     | 以且夕·1 时代品       | 0x100~0x111 |

## 5.1.1 举例功能码 3, 读从设备寄存器数据

主站报文:

| 功能码 | 意义               | 可操作的寄存器地址   |
|-----|------------------|-------------|
| 2   | 读数字量输入状态         | 0x300~0x30f |
|     |                  | 0x0~0xd     |
| 3   | 读各寄存器数据          | 0x100~0x111 |
|     |                  | 0x300~0x310 |
| 4   | 同功能码 3           | 同功能码 3      |
| 6   |                  | 0xc~0xd     |
| 0   | <b>以</b> 直半11可行品 | 0x100~0x111 |
| 16  |                  | 0x2~0xd     |
|     | 以且夕·1 时行辞        | 0x100~0x111 |

从机正常时应答:

| 功能码 | 意义               | 可操作的寄存器地址   |  |
|-----|------------------|-------------|--|
| 2   | 读数字量输入状态         | 0x300~0x30f |  |
|     |                  | 0x0~0xd     |  |
| 3   | 读各寄存器数据          | 0x100~0x111 |  |
|     |                  | 0x300~0x310 |  |
| 4   | 同功能码 3           | 同功能码 3      |  |
| G   | 小平台入安方职          | 0xc~0xd     |  |
| б   | 以 <u>且</u> 半十百行奋 | 0x100~0x111 |  |
| 16  | 小平夕入中左明          | 0x2~0xd     |  |
|     | <b>汉直</b> 夕十奇仔쯉  | 0x100~0x111 |  |

从机错误时应答:

| 定义  | 地址    | 功能码  | 数据     | CRC 校验码 |
|-----|-------|------|--------|---------|
| 字节数 | 1     | 1    | 1      | 2       |
| 值   | 1~254 | 0x83 | 见错误代码表 | CRC16   |

#### 5.1.2 举例功能码 16,设置从设备寄存器数据

主站报文:

| 名称  | 地址    | 功能码 | 起始寄存器地址 | 寄存器数量 | 数据长度 | 数据  | CRC 校验码 |
|-----|-------|-----|---------|-------|------|-----|---------|
| 字节数 | 1     | 1   | 2       | 2     | 1    | N*2 | 2       |
| 值   | 1-254 | 16  |         | Ν     | N*2  |     | CRC16   |

从机正常时应答:

| 名称  | 地址    | 功能码 | 起始寄存器地址 | 寄存器数量 | CRC 校验码 |
|-----|-------|-----|---------|-------|---------|
| 字节数 | 1     | 1   | 2       | 2     | 2       |
| 值   | 1-254 | 16  |         |       | CRC16   |

从机错误时应答:

| 名称  | 地址    | 功能码       | 异常码    | CRC 校验码 |
|-----|-------|-----------|--------|---------|
| 字节数 | 1     | 1         | 1      | 2       |
| 值   | 1-254 | 16 + 0x80 | 见错误代码表 | CRC16   |

#### 5.1.3 其它功能码

其它功能码均遵循 MODBUS RTU 标准协议,错误应答码也一样,使用本设备的功能码前,请查阅 MODBUS RTU 相关手册。

### 5.2 错误代码表

| 错误代码 | 异常描述 |
|------|------|
|------|------|

| 1 | 功能码错误,即本设备不支持的功能码。            |
|---|-------------------------------|
| 2 | 地址错误,即接收的寄存器地址超出了本设备的寄存器地址范围。 |
| 3 | 数据错误,即该设备相应的寄存器不支持该数据。        |